Die folgende Anleitung beschreibt die Einrichtung eines OTP-Generators (One-Time Password, bzw. Einmal-Passwort) für iOS.

### Wichtiger Hinweis:

• Bitte benutzen Sie auf Ihrem Computer einen aktuellen Browser zur Durchführung der Konfiguration, empfohlen wird Mozilla Firefox.

### **One-Time Password-Generator für iOS**

1. Suchen Sie auf Ihrem iOS-Gerät die App "Sophos Authenticator" im Apple App Store und laden Sie diese herunter. Alternativ können Sie die App "Sophos Authenticator" über den folgenden Link <u>https://itunes.apple.com/de/app/sophos-authenticator/</u> <u>id864224575</u> installieren. Ebenfalls möglich ist die Verwendung der App "Google Authenticator".

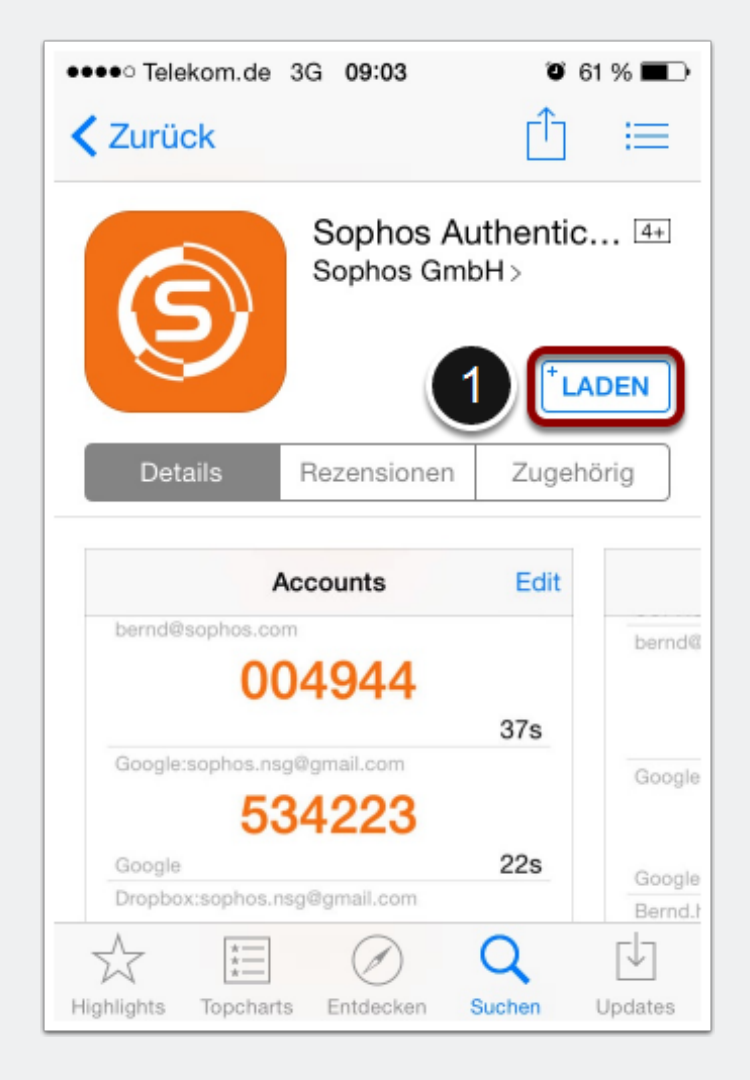

# Starten des One-Time Password-Generators unter iOS

2. Öffnen Sie die App "Sophos Authenticator" auf Ihrem iOS-Gerät.

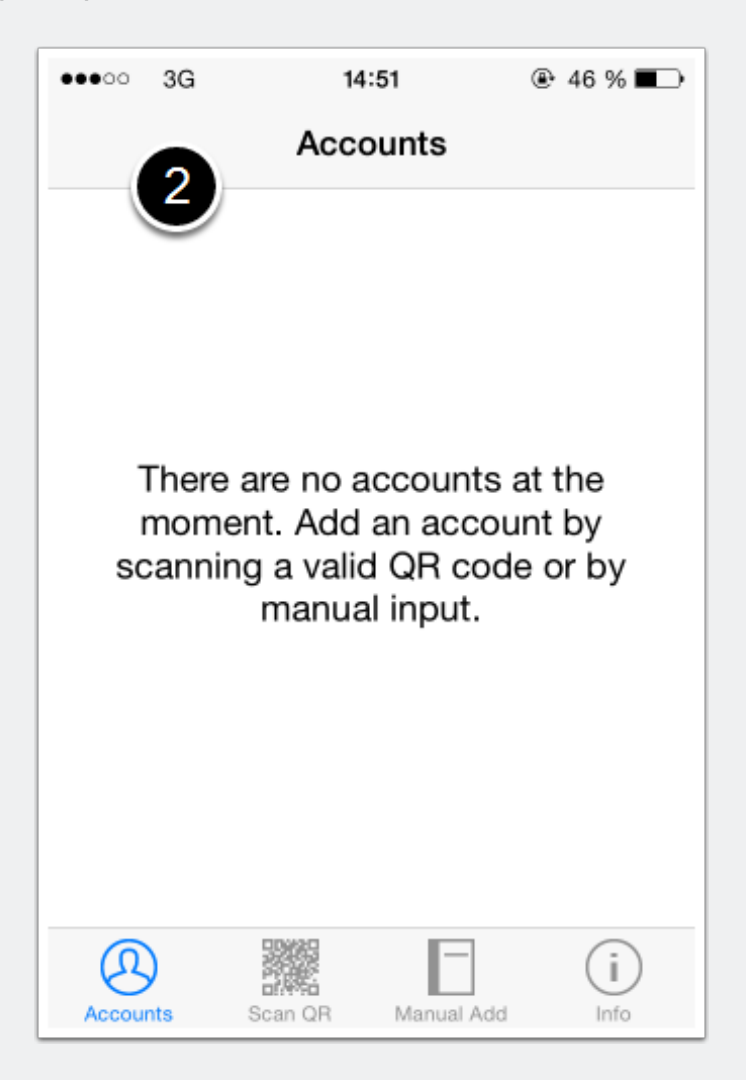

#### **Anmeldung am Sophos-Benutzerportal**

3. Rufen Sie nun über Ihren Computer die Seite <u>https://gifogate.med.uni-giessen.de</u> auf.

4. Bitte melden Sie sich mit Ihrem GIFONET-Benutzernamen und dem dazugehörigen Passwort am "UserPortal" an.

| 🚯 User Portal × +                                 |                |                                 |
|---------------------------------------------------|----------------|---------------------------------|
| 3 https://gifogate.med.uni-giessen.de             | ⊽ C 🛛 🗧 Google | 오 ☆ 自 ♣ 斋 ☰                     |
| SOPHOS                                            |                | े 🌔                             |
|                                                   |                | Deutsch 💌                       |
| (4)<br>Login to Use<br>Benutzername:<br>Kennwort: | erPortal       |                                 |
|                                                   | 43             |                                 |
|                                                   |                |                                 |
|                                                   |                |                                 |
| © 2000-2015 Sophos Limited. All rights reserved.  |                |                                 |
| 📀 🚞 6 💁 💺 🗿 🖳 🔂 😂 🚍                               |                | 100%) C • F 14:21<br>16.01.2015 |

## **OTP-Konfiguration im Benutzerportal**

5. Nach der erfolgreichen Anmeldung wird Ihnen im Sophos-Benutzerportal ein QR-Code angezeigt.

- Mit Hilfe dieses Codes können Sie nun eine zweistufige Anmeldung auf einem iOS-Gerät automatisch konfigurieren.
- Der QR-Code erscheint nur bei der ersten Anmeldung (bzw. solange noch kein OTP-Passwort-Generator konfiguriert wurde).

| 🚯 User Portal 🛛 🗙 🕂                              |                                                                                                    |                                                                                                    |                                                                                                    |                                                                                                    |      |       |                      | 23          |
|--------------------------------------------------|----------------------------------------------------------------------------------------------------|----------------------------------------------------------------------------------------------------|----------------------------------------------------------------------------------------------------|----------------------------------------------------------------------------------------------------|------|-------|----------------------|-------------|
| ♦ ▲ https://gifogate.med.uni-giessen.de          |                                                                                                    |                                                                                                    |                                                                                                    | V C Google                                                                                                    | م    | ☆自    | ↓ 俞                  | ≡           |
| SOPHOS                                           |                                                                                                    |                                                                                                    |                                                                                                    |                                                                                                    | 0    |       | <b>)</b>             |             |
|                                                  |                                                                                                    |                                                                                                    |                                                                                                    |                                                                                                    |      | Deuts | ch                   | -           |
|                                                  | Konfiç                                                                                                    | guration für da                                                                                             | s OTP-Software                                                                                             | -Token                                                                                                    |      |       |                      |             |
|                                                  | Zum Betreten des Benutzerportals müssen S<br>Sie den folgenden QR-Code mit Google Au<br>Passcode. Von diesem Zeitpunkt an ist ihr K<br>zur Anmeldung eingeben müssen. Über de<br>einfachem Text anzeigen. | Sie sich mit einem einm<br>thenticator auf ihrem<br>Gennwort, unmitteibar g<br>en Link <i>Details</i> könne | aligen Kennwort (One-Tir<br>Mobiltelefon. Die App ge<br>jefolgt vom angezeigten<br>en Sie Google Authentie | ne Password, OTP) authentifizieren. Scannen<br>eneriert dann alle 30 Sekunden einen neuen<br>Passcode, das einmalige Kennwort, das Sie<br>zator installieren und Token-Informationen in<br>Mit Anmeldung fortfahren |      |       |                      |             |
|                                                  |                                                                                                    |                                                                                                    |                                                                                                    |                                                                                                    |      |       |                      |             |
| © 2000-2015 Sophos Limited. All rights reserved. |                                                                                                    |                                                                                                    |                                                                                                    |                                                                                                    |      |       |                      |             |
| 🕘 🚞 ၉ 💁 🎙                                        | s 🐴 😃 📝 🤇                                                                                                    | ] 🕘                                                                                                    |                                                                                                    | -                                                                                                    | 100% |       | 14:<br>16 <u>.01</u> | 22<br>.2015 |

### Scannen des QR-Codes im One-Time Passwort-Generator

6. Wählen Sie "Scan QR" und halten Sie die Kamera Ihres iOS-Gerätes über den QR-Code des Benutzerportals, bis die Kamera auslöst.

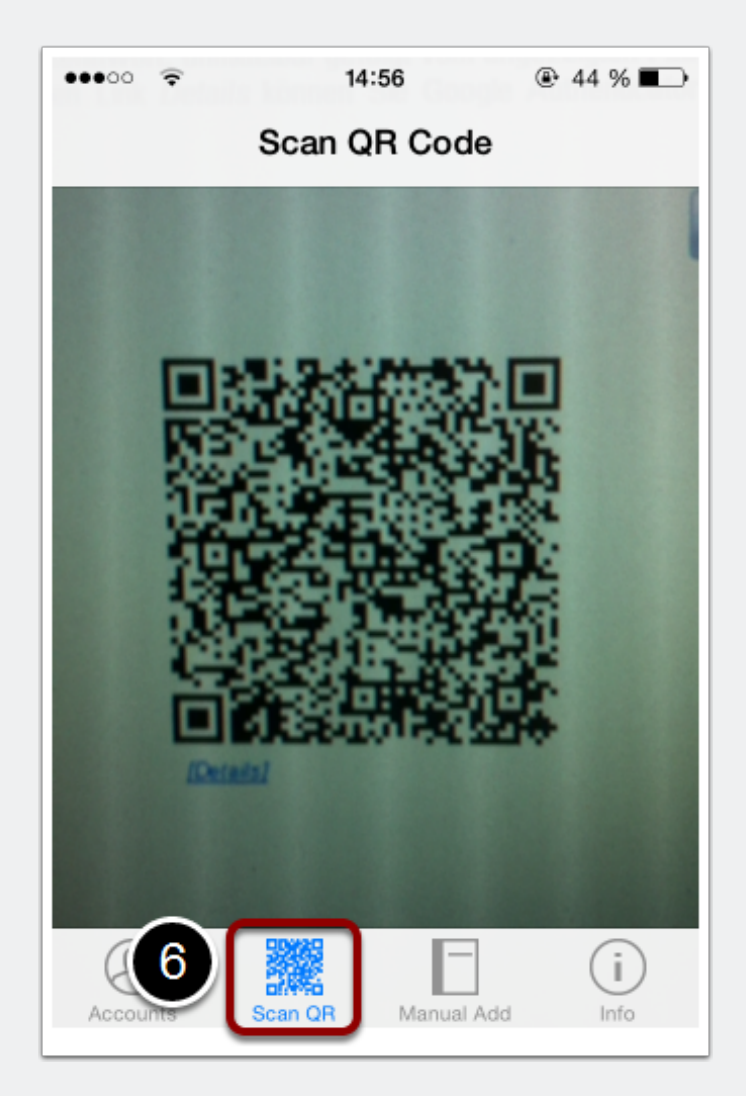

#### **Verwendung des One-Time Passwort-Generators**

7. Der "Sophos Authenticator" legt nun ein neues Konto an und kann für die Anmeldung am Sophos-Benutzerportal verwendet werden.

• Der sechsstellige Zahlencode (OTP) kann innerhalb von 30 Sekunden benutzt werden, danach wird ein neuer Zahlencode generiert.

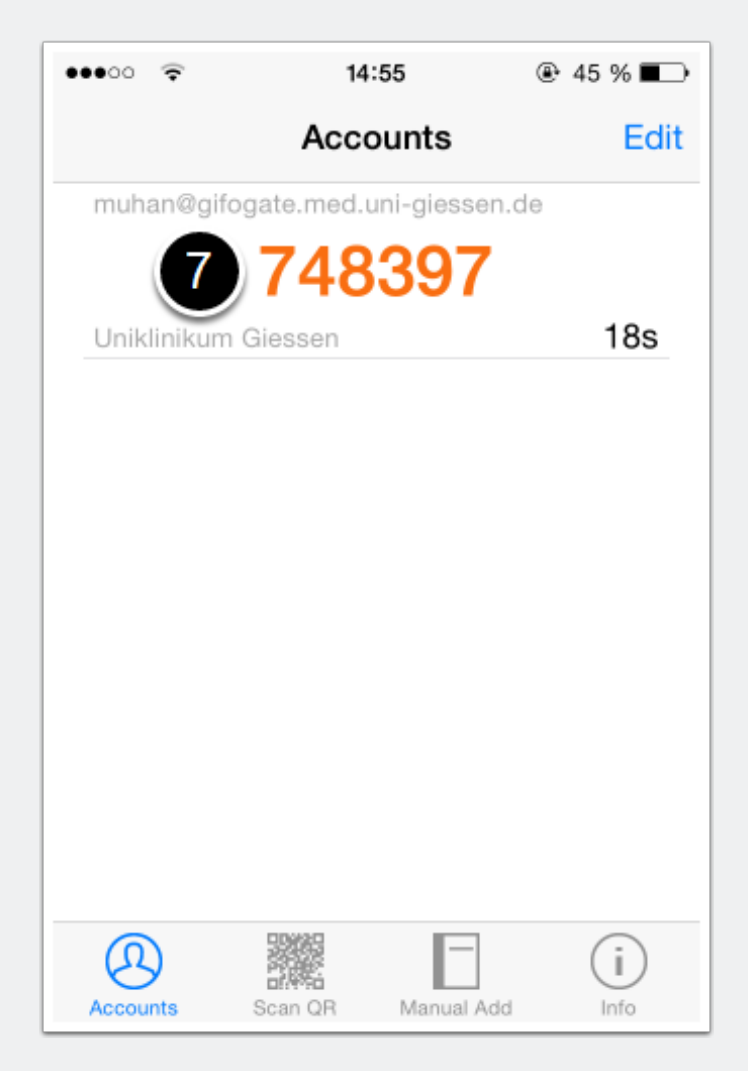

# Anmeldung am Sophos-Benutzerportal mit Hilfe des One-Time Passwort-Generators

8. Wählen Sie nun im Sophos-Benutzerportal "Mit Anmeldung fortfahren".

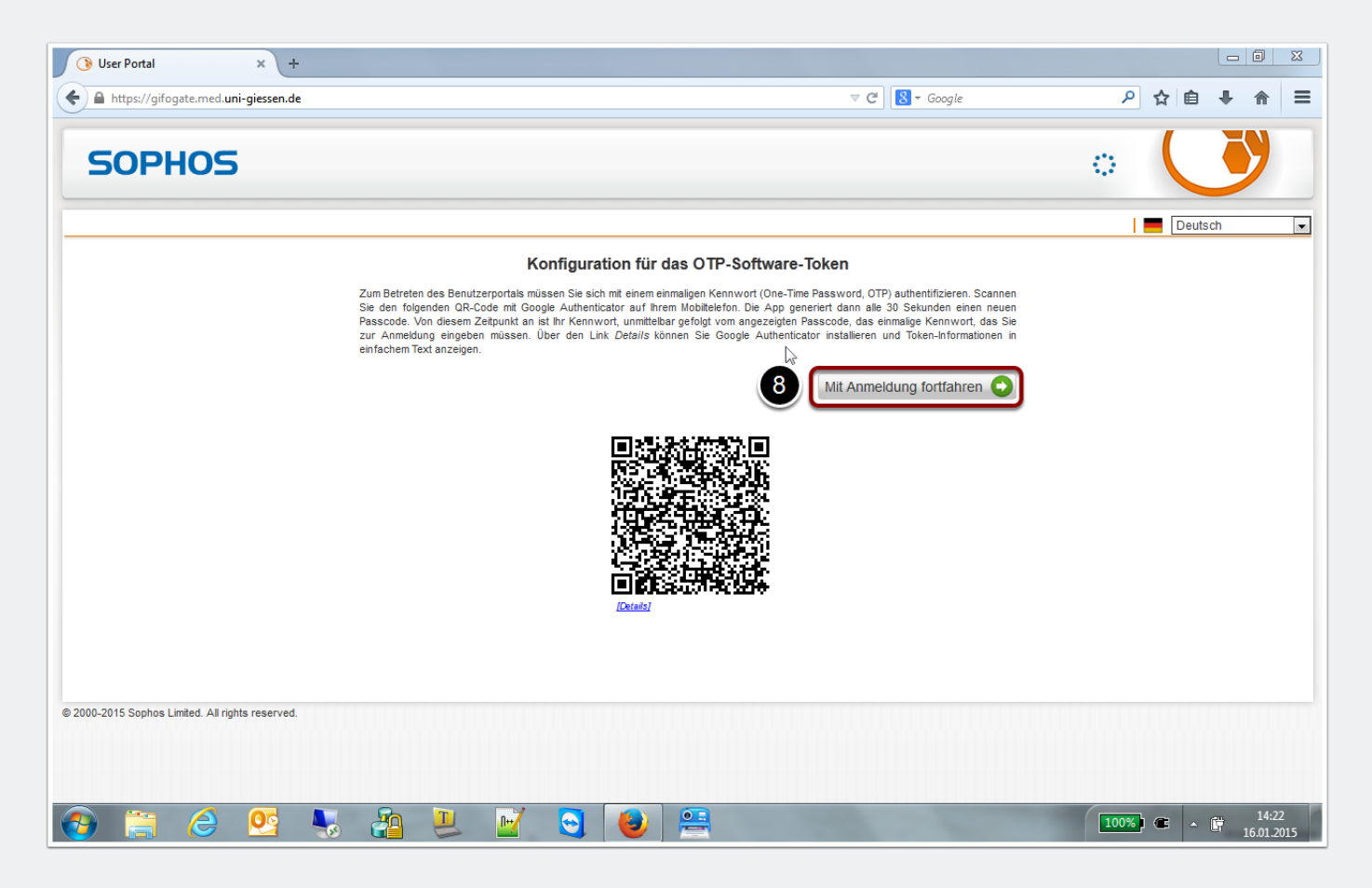

# Anmeldung am Sophos-Benutzerportal mit Hilfe des One-Time Passwort-Generators

 Geben Sie Ihren GIFONET-Benutzernamen ein. Direkt nach dem dazugehörigen Passwort geben Sie ab sofort zusätzlich den soeben generierten sechsstelligen Zahlencode (OTP) ein.

Beispiel: MeinsicheresPasswort123456

| A https://gifogate.med.uni-giessen.de     C      C      Coogle     P     A      I      O     C     C        | 3 User Portal × +                                |                     |             |
|----------------------------------------------------------------------------------------------------|--------------------------------------------------|---------------------|-------------|
| SOPHOS Constant of the second second | A https://gifogate.med.uni-giessen.de            | V C Soogle          | ▶ ☆ 自 ♣ ⋒ ☰ |
| Senutzername: muhan<br>Kennwort:                                                                                                    | SOPHOS                                           |                     | े 🕓         |
| Senutzername: muhan<br>Kennwort: Manmeldung S                                                                                                    |                                                  |                     | Deutsch 💌   |
| 9 Benutzername: muhan<br>Kennwort: Commonstant                                                                                                    |                                                  |                     |             |
| Image: Second system       Image: Second system         Image: Second system       Image: Second system         Image: Second                                                                                                    |                                                  |                     |             |
| Image: Second system       Image: Second system         Image: Second system       Image: Second system         Image: Second                                                                                                    |                                                  |                     |             |
| Benutzername: muhan<br>Kennwort: ••••••••••••••••••••••••••••••••••••                                                                                                    |                                                  | Login to UserPortal |             |
| Kennwort:                                                                                                    |                                                  | Reputzername: muhan |             |
| Anmeldung 🕥                                                                                                    |                                                  | Kennwort:           |             |
| Anmeldung                                                                                                    |                                                  |                     |             |
|                                                                                                    |                                                  | Anmeldung 📀         |             |
|                                                                                                    |                                                  |                     |             |
|                                                                                                    |                                                  |                     |             |
| I                                                                                                    |                                                  |                     | I           |
|                                                                                                    |                                                  |                     |             |
| © 2000-2015 Sophos Limited. All rights reserved.                                                                                                    | © 2000-2015 Sophos Limited. All rights reserved. |                     |             |
|                                                                                                    |                                                  |                     |             |

#### **Anmeldung am Sophos-Benutzerportal**

Sie sind nun am Benutzerportal angemeldet und haben die zweistufige Anmeldung aktiviert.

| 🚯 User Portal 🗙 🕂                                |                                                                                                    |           |            |       |             | 23           |
|--------------------------------------------------|----------------------------------------------------------------------------------------------------|-----------|------------|-------|-------------|--------------|
| ← ▲ https://gifogate.med.uni-giessen.de          | v 🕑 🔀 - Google                                                                                                    |           | م          | ☆ 自   | . ♦         | =            |
| SOPHOS                                           | 🔔 Hans Mustermann(muhan@unklinkum-gie                                                                                                    | essen.de) | $\diamond$ |       | 5           |              |
| Willkommen   OTP-Token   Sophos Outlook Add      | I-in Abmelden                                                                                                    |           |            |       |             |              |
|                                                  | Welcome to the <b>UserPortal</b>                                                                                                    |           |            |       |             |              |
|                                                  | Various features are available in this system, depending on how the administrator has<br>configured it for you.<br>You can perform tasks such as:                                                                                                 |           |            |       |             |              |
|                                                  | <ul> <li>Manage your Email quarantine &amp; view your mail activity log</li> <li>Maintain a personal antispam white &amp; black list</li> <li>Download the authentication client</li> <li>Download remote access VPN software packages</li> </ul> |           |            |       |             |              |
|                                                  | <ul> <li>Change your password (if your account is managed on this system)</li> </ul>                                                                                                    |           |            |       |             |              |
|                                                  | 2                                                                                                    |           |            |       |             |              |
| © 2000-2015 Sophos Limited. All rights reserved. |                                                                                                    |           |            |       |             |              |
|                                                  |                                                                                                    |           |            |       |             |              |
| 🚱 🚞 🥝 💁 🌄                                        | 🗿 🖳 🗹 🤤 漫 🚝                                                                                                    |           | 100%       | ) @ . | 19<br>16.01 | :21<br>.2015 |